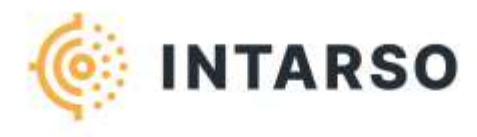

# INSTRUCTIONS TS10 SYSTEME monoposte

## Contenu de la livraison

- La livraison comprend
- Unité de détection
- Panneau frontal (plaque de protection)
- Piège à balles
- Bloc d'alimentation
- Ordinateur d'exploitation ou tablette PC Logiciel INTARSO TrueScore

## Installer le système

- Retirez soigneusement le système de son emballage.
- Placez le système sur une surface solide (par exemple, un support ou une table) ou fixez-le au mur. Pour faciliter l'assemblage, nous avons fourni une vidéo d'installation. Utilisez le code QR pour visionner la vidéo.

## Fixer le panneau avant

 Accrocher la face avant (3) dans les supports (2) de l'unité de détection (1).

Retirez le film de protection du panneau avant (3).

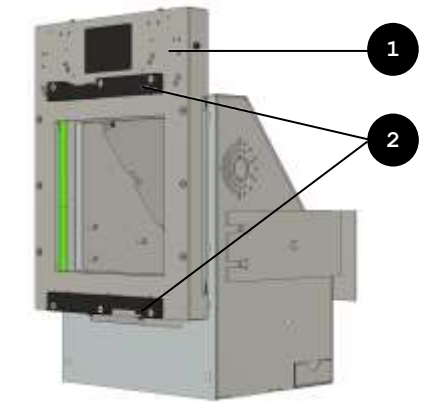

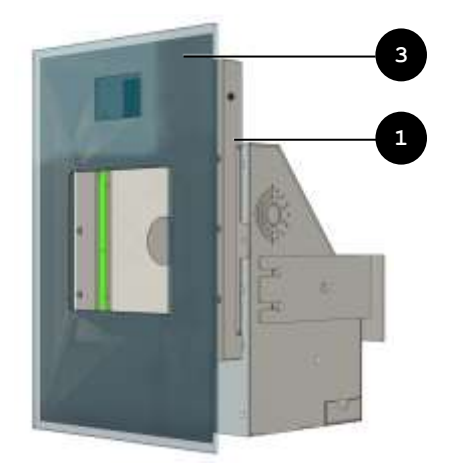

## Insérer la cible

- Retirez le porte-cible (5) de l'unité de détection (1)
- Insérer le passepartout souhaité (4) dans le porte-cible en fonction de la discipline de tir souhaitée.
- Insérer le porte-cible (5) dans l'unité de détection (1).

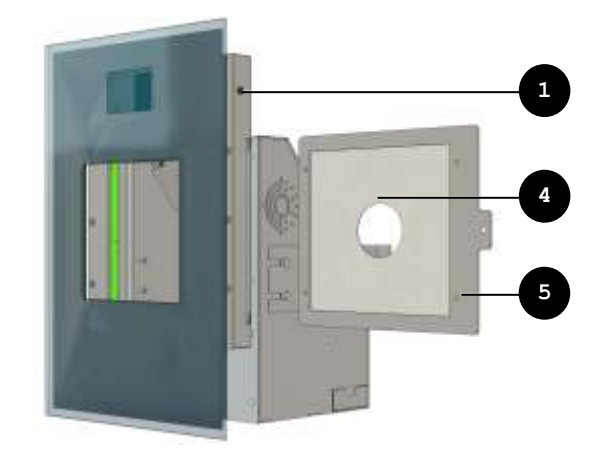

## Brancher le bloc d'alimentation

- Connecter le câble de raccordement du câble d'alimentation à l'interface (6) à l'arrière de l'unité de détection (1).
- Insérer la fiche principale du bloc d'alimentation dans une prise de courant (230 VAC, 50 Hz).

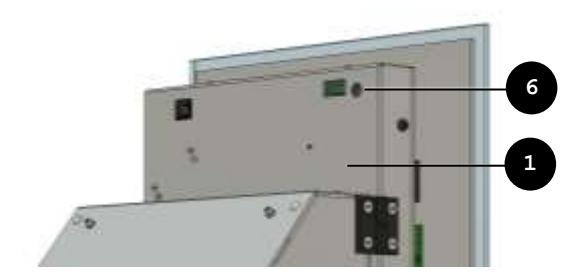

## NOTE

- Ne branchez l'adaptateur principal ► fourni que sur une prise de courant (230 VAC, 50 Hz) facilement accessible, librement accessible et installée à demeure à proximité du lieu d'installation.
- ► Veillez à ce que le câble principal ne soit pas pincé ou écrasé.

Le système démarre après le branchement du bloc d'alimentation.

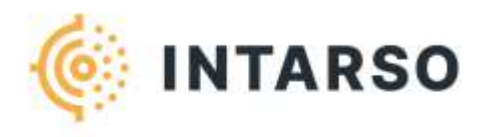

## Démarrer l'ordinateur / la tablette PC

- Pour charger l'ordinateur de contrôle / la tablette PC : Branchez le câble de raccordement du bloc d'alimentation à l'ordinateur de contrôle. Insérez la fiche principale du bloc d'alimentation dans une prise de courant (230 VAC, 50 Hz).
- Appuyez sur l'interrupteur pour allumer l'ordinateur ou la tablette PC.

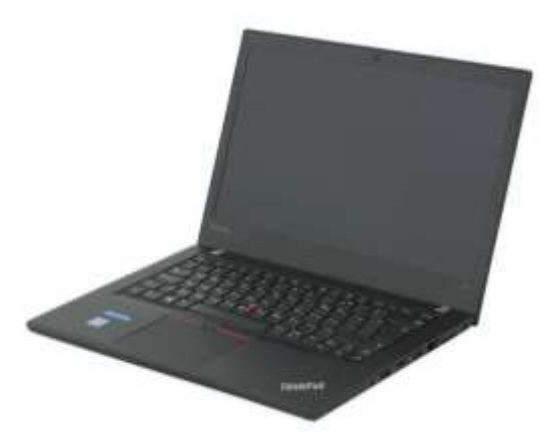

Pour plus d'informations sur l'utilisation de l'ordinateur ou de la tablette PC, veuillez vous référer au manuel du fabricant.

## INTARSO TrueScore software

Le logiciel INTARSO TrueScore démarre automatiquement sur l'ordinateur. Si le logiciel via le navigateur ne démarre pas ou se déconnecte, redémarrez l'ordinateur.

### INFO

Si le logiciel ne démarre pas automatiquement ou s'arrête en cours d'utilisation, il peut être démarré via un navigateur.

- Démarrez le navigateur Chrome en doublecliquant sur l'icône qui se trouve sur le bureau de Windows.
- Entrez "localhost : 8080" dans la barre d'adresse et appuyez sur Entrée.

Le système est préréglé pour une connexion Wi-Fi. Le serveur TrueScore sur l'ordinateur d'exploitation est connecté au système cible.

## INFO

- Si le serveur TrueScore ne démarre pas automatiquement ou s'arrête en cours d'utilisation, il peut être démarré via un fichier :
- Ouvrez l'explorateur Windows.

- Saisir le chemin "C:\NINTARSO\ESA" dans ► la barre d'adresse.
- Double-cliquez sur le fichier "StartESA".

## INTARSO TrueScore Software Login

Sélectionnez "Lane1" sous Utilisateur sur l'écran de connexion et appuyez sur "START".

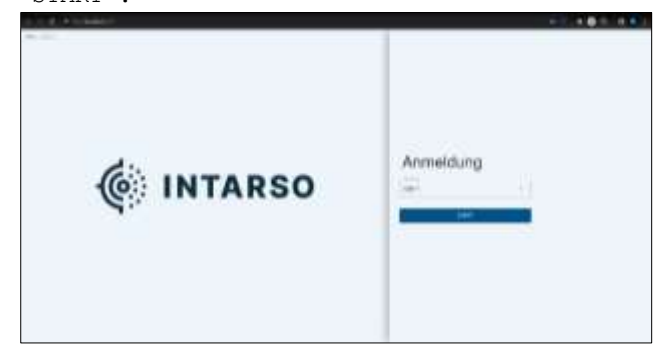

## INTARSO TrueScore Software Manual

Pour plus d'informations sur l'utilisation du logiciel, veuillez consulter le manuel du logiciel INTARSO TrueScore fourni.

#### Shooting

Le tireur tire depuis le stand de tir vers la cible installée sur le TS10.

L'écran (1) du système affiche le total actuel du tir.

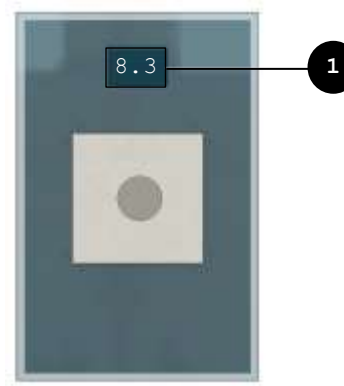

Les tirs sont affichés graphiquement dans le INTARSO TrueScore software.

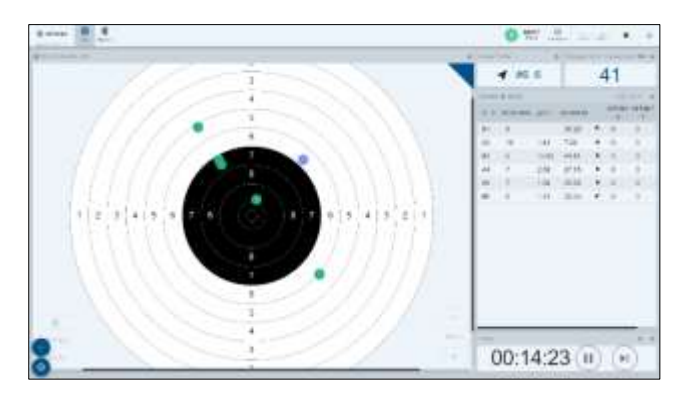